#### VIA EXCEPTION LOGISTIC Regression Model Logistic Regression MLE 1Y1X in Excel 2013

by Milo Schield

Member: International Statistical Institute US Rep: International Statistical Literacy Project Director, W. M. Keck Statistical Literacy Project

Slides and data at: www.StatLit.org/ pdf/Excel2013-Model-Logistic-MLE-1Y1X-Slides.pdf xls/Excel2013-Model-Logistic-MLE-1Y1X-Data.xlsx

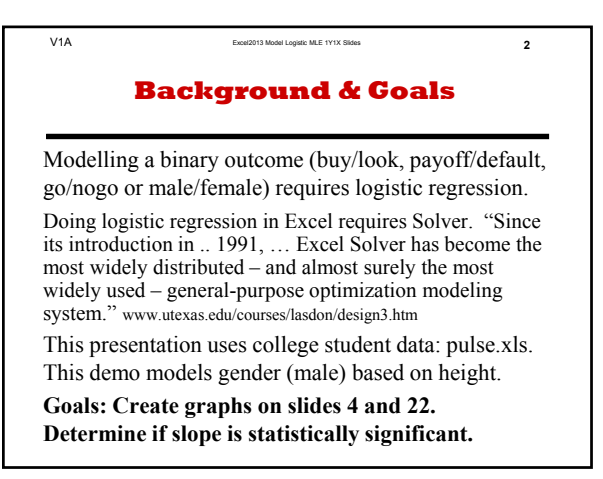

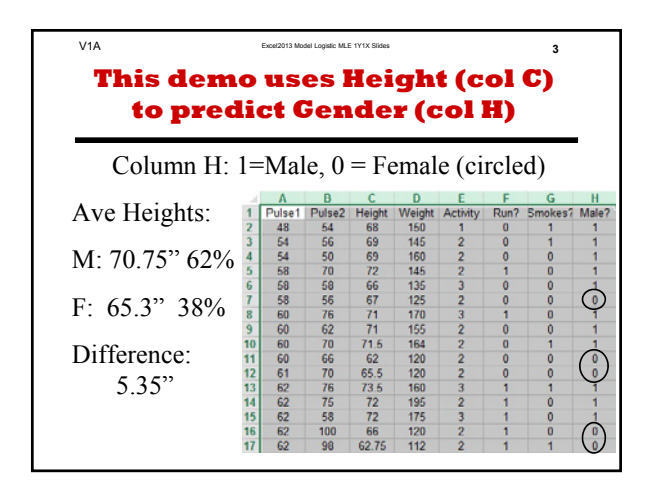

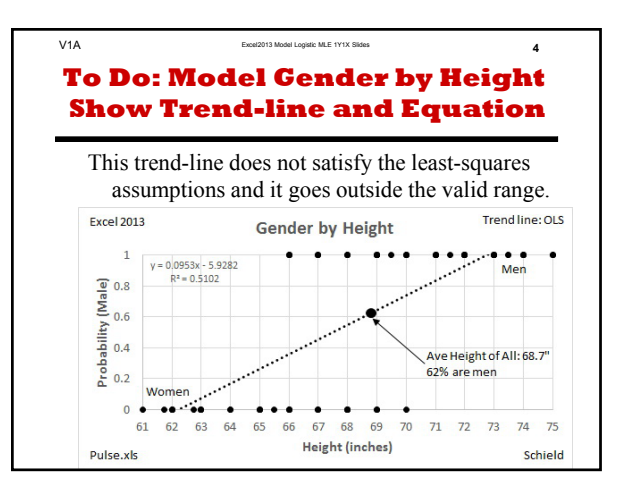

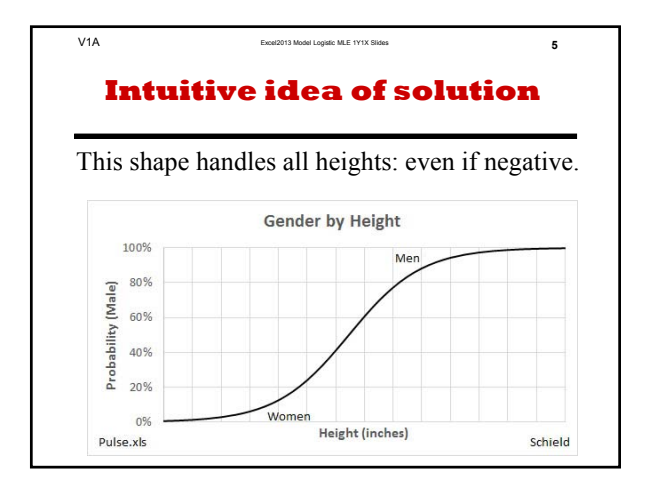

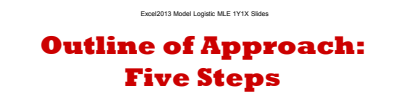

- 1) Prepare data for logistic MLE regression
- 2) Insert desired intercept

V1A

- 3) Use Solver to solve for intercept and slope
- 4) Generate various graphs
- 5) Test for statistical significance

To do: Get data at www.StatLit.org/xls/ Model-Logistic-MLE-1Y1X-Excel2013-Data.xlsx

6

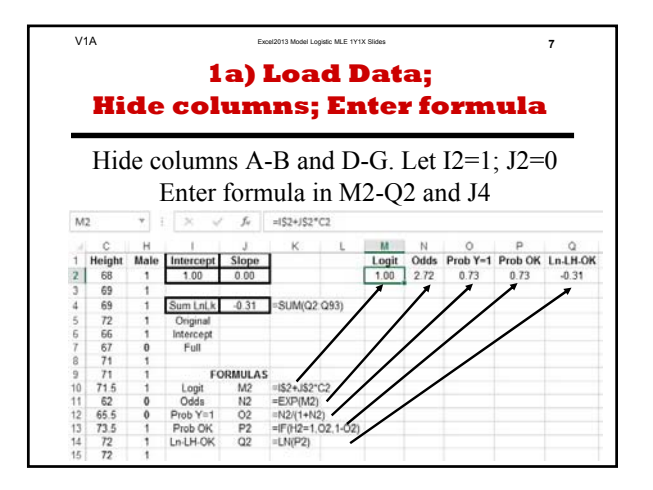

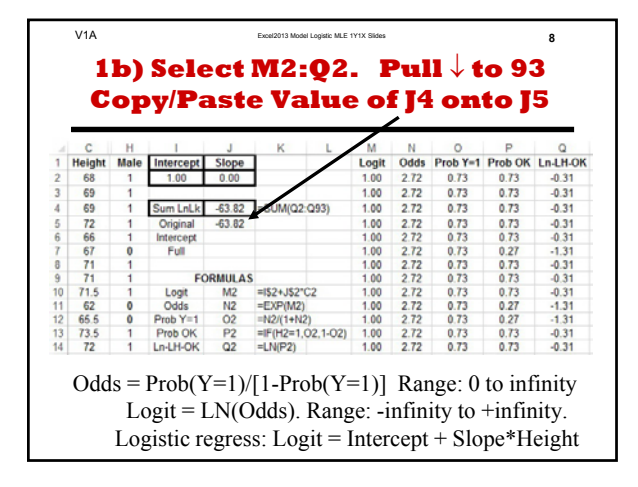

|                                                                   | V1A                                                                                                    |                                                                                                    |                                                                                                    |                                                                                                    | Excel2013 Model Logistic MLE 1                                                            | Y1X Slides                                                           |                                                                     | 9                                                                                                    |                                                                                                    |                                                                                                    |  |  |  |  |  |
|-------------------------------------------------------------------|----------------------------------------------------------------------------------------------------|----------------------------------------------------------------------------------------------------|----------------------------------------------------------------------------------------------------|----------------------------------------------------------------------------------------------------|-------------------------------------------------------------------------------------------|----------------------------------------------------------------------|---------------------------------------------------------------------|----------------------------------------------------------------------------------------------------|----------------------------------------------------------------------------------------------------|----------------------------------------------------------------------------------------------------|--|--|--|--|--|
|                                                                   |                                                                                                    |                                                                                                    | 1c                                                                                                    | :) R                                                                                                    | leview/                                                                                   | An                                                                   | aly                                                                 | ze                                                                                                    |                                                                                                    |                                                                                                    |  |  |  |  |  |
|                                                                   | Intercept of 1 gives $P(Y = 1 = male) = 73\%$ .<br>But 62% of these students are male.<br>Step 2: Adjust intercept so $P(Y=1) = 62\%$ . |                                                                                                    |                                                                                                    |                                                                                                    |                                                                                           |                                                                      |                                                                     |                                                                                                    |                                                                                                    |                                                                                                    |  |  |  |  |  |
|                                                                   | C                                                                                                    | н                                                                                                    | 1                                                                                                    | .1                                                                                                    | K                                                                                         | M                                                                    | N                                                                   | 0                                                                                                    | D                                                                                                    | 0                                                                                                    |  |  |  |  |  |
|                                                                   |                                                                                                    |                                                                                                    |                                                                                                    |                                                                                                    |                                                                                           |                                                                      | 1.4                                                                 | 0                                                                                                    | -                                                                                                    | 1.4                                                                                                    |  |  |  |  |  |
| 1                                                                 | Height                                                                                                    | Male                                                                                                    | Intercept                                                                                                    | Slope                                                                                                    |                                                                                           | Logit                                                                | Odds                                                                | Prob Y=1                                                                                                    | Prob OK                                                                                                    | Ln-LH-OK                                                                                                    |  |  |  |  |  |
| 1 2                                                               | Height<br>68                                                                                                    | Male<br>1                                                                                                    | Intercept<br>1.00                                                                                            | Slope<br>0.00                                                                                                    |                                                                                           | Logit<br>1.00                                                        | Odds<br>2.72                                                        | Prob Y=1<br>0.73                                                                                                    | Prob OK<br>0.73                                                                                                    | Ln-LH-OK<br>-0.31                                                                                                    |  |  |  |  |  |
| 1 2 3                                                             | Height<br>68<br>69                                                                                                    | Male<br>1                                                                                                    | Intercept<br>1.00                                                                                            | Slope<br>0.00                                                                                                    |                                                                                           | Logit<br>1.00<br>1.00                                                | Odds<br>2.72<br>2.72                                                | Prob Y=1<br>0.73<br>0.73                                                                                                    | Prob OK<br>0.73<br>0.73                                                                                                    | Ln-LH-OK<br>-0.31<br>-0.31                                                                                                    |  |  |  |  |  |
| 1<br>2<br>3<br>4                                                  | Height<br>68<br>69<br>69                                                                                                    | Male<br>1<br>1                                                                                                    | Intercept<br>1.00<br>Sum LnLk                                                                                | Slope<br>0.00                                                                                                    | =SUM(Q2:Q93)                                                                              | Logit<br>1.00<br>1.00<br>1.00                                        | Odds<br>2.72<br>2.72<br>2.72                                        | Prob Y=1<br>0.73<br>0.73<br>0.73                                                                                                    | Prob OK<br>0.73<br>0.73<br>0.73                                                                                                    | Ln-LH-OK<br>-0.31<br>-0.31<br>-0.31                                                                                                    |  |  |  |  |  |
| 1<br>2<br>3<br>4<br>5                                             | Height<br>68<br>69<br>69<br>72                                                                                                    | Male<br>1<br>1<br>1                                                                                                    | Intercept<br>1.00<br>Sum LnLk<br>Original                                                                    | Slope<br>0.00<br>-63.82<br>-63.82                                                                                                    | =SUM(Q2:Q93)                                                                              | Logit<br>1.00<br>1.00<br>1.00<br>1.00                                | Odds<br>2.72<br>2.72<br>2.72<br>2.72<br>2.72                        | Prob Y=1<br>0.73<br>0.73<br>0.73<br>0.73                                                                                                    | Prob OK<br>0.73<br>0.73<br>0.73<br>0.73                                                                                                    | Ln-LH-OK<br>-0.31<br>-0.31<br>-0.31<br>-0.31                                                                                                    |  |  |  |  |  |
| 1<br>2<br>3<br>4<br>5<br>6                                        | Height<br>68<br>69<br>69<br>72<br>66                                                                                                    | Male<br>1<br>1<br>1<br>1<br>1<br>1                                                                                                    | Intercept<br>1.00<br>Sum LnLk<br>Original<br>Intercept                                                       | Slope<br>0.00<br>-63.82<br>-63.82                                                                                                    | =SUM(Q2:Q93)                                                                              | Logit<br>1.00<br>1.00<br>1.00<br>1.00<br>1.00                        | Odds<br>2.72<br>2.72<br>2.72<br>2.72<br>2.72<br>2.72<br>2.72        | Prob Y=1<br>0.73<br>0.73<br>0.73<br>0.73<br>0.73<br>0.73                                                                                                    | Prob OK<br>0.73<br>0.73<br>0.73<br>0.73<br>0.73<br>0.73                                                                                                    | Ln-LH-OK<br>-0.31<br>-0.31<br>-0.31<br>-0.31<br>-0.31<br>-0.31                                                                                  |  |  |  |  |  |
| 1<br>2<br>3<br>4<br>5<br>6<br>7                                   | Height<br>68<br>69<br>69<br>72<br>66<br>67                                                                                              | Male<br>1<br>1<br>1<br>1<br>1<br>0                                                                                                    | Intercept<br>1.00<br>Sum LnLk<br>Original<br>Intercept<br>Full                                               | Slope<br>0.00<br>-63.82<br>-63.82                                                                                                    | =SUM(Q2:Q93)                                                                              | Logit<br>1.00<br>1.00<br>1.00<br>1.00<br>1.00<br>1.00                | Odds<br>2.72<br>2.72<br>2.72<br>2.72<br>2.72<br>2.72<br>2.72<br>2.7 | Prob Y=1<br>0.73<br>0.73<br>0.73<br>0.73<br>0.73<br>0.73<br>0.73<br>0.73                                                                                         | Prob OK<br>0.73<br>0.73<br>0.73<br>0.73<br>0.73<br>0.73<br>0.73<br>0.27                                                                                                    | Ln-LH-OK<br>-0.31<br>-0.31<br>-0.31<br>-0.31<br>-0.31<br>-0.31<br>-1.31                                                                         |  |  |  |  |  |
| 1<br>2<br>3<br>4<br>5<br>6<br>7<br>8                              | Height<br>68<br>69<br>69<br>72<br>66<br>67<br>71                                                                                        | Male 1 1 1 1 1 1 1 1 1 1 1 1 1 1 1 1 1 1 1                                                                                             | Intercept<br>1.00<br>Sum LnLk<br>Original<br>Intercept<br>Full                                               | Slope<br>0.00<br>-63.82<br>-63.82                                                                                                    | =SUM(Q2:Q93)                                                                              | Logit<br>1.00<br>1.00<br>1.00<br>1.00<br>1.00<br>1.00<br>1.00        | Odds<br>2.72<br>2.72<br>2.72<br>2.72<br>2.72<br>2.72<br>2.72<br>2.7 | Prob Y=1<br>0.73<br>0.73<br>0.73<br>0.73<br>0.73<br>0.73<br>0.73<br>0.73                                                                                         | Prob OK<br>0.73<br>0.73<br>0.73<br>0.73<br>0.73<br>0.73<br>0.73<br>0.27<br>0.73                                                                                                    | Ln-LH-OK<br>-0.31<br>-0.31<br>-0.31<br>-0.31<br>-0.31<br>-0.31<br>-1.31<br>-0.31                                                                |  |  |  |  |  |
| 1<br>2<br>3<br>4<br>5<br>6<br>7<br>8<br>9                         | Height<br>68<br>69<br>69<br>72<br>66<br>67<br>71<br>71<br>71                                                                            | Male 1 1 1 1 1 1 1 1 1 1 1 1 1 1 1 1 1 1 1                                                                                             | Intercept<br>1.00<br>Sum LnLk<br>Original<br>Intercept<br>Full<br>FO                                         | Slope<br>0.00<br>-63.82<br>-63.82                                                                                                    | =SUM(Q2:Q93)                                                                              | Logit<br>1.00<br>1.00<br>1.00<br>1.00<br>1.00<br>1.00<br>1.00<br>1.0 | Odds<br>2.72<br>2.72<br>2.72<br>2.72<br>2.72<br>2.72<br>2.72<br>2.7 | Prob Y=1<br>0.73<br>0.73<br>0.73<br>0.73<br>0.73<br>0.73<br>0.73<br>0.73                                                                                         | Prob OK<br>0.73<br>0.73<br>0.73<br>0.73<br>0.73<br>0.73<br>0.73<br>0.27<br>0.73<br>0.73                                                                                                    | Ln-LH-OK<br>-0.31<br>-0.31<br>-0.31<br>-0.31<br>-0.31<br>-1.31<br>-0.31<br>-0.31<br>-0.31                                                       |  |  |  |  |  |
| 1<br>2<br>3<br>4<br>5<br>6<br>7<br>8<br>9<br>10                   | Height<br>68<br>69<br>69<br>72<br>66<br>67<br>71<br>71<br>71<br>71.5                                                                    | Male 1 1 1 1 1 1 1 1 1 1 1 1 1 1 1 1 1 1 1                                                                                             | Intercept<br>1.00<br>Sum LnLk<br>Original<br>Intercept<br>Full<br>FO<br>Logit                                | Slope<br>0.00<br>-63.82<br>-63.82<br>PRMULAS<br>M2                                                                                                    | =SUM(Q2:Q93)                                                                              | Logit<br>1.00<br>1.00<br>1.00<br>1.00<br>1.00<br>1.00<br>1.00<br>1.0 | Odds<br>2.72<br>2.72<br>2.72<br>2.72<br>2.72<br>2.72<br>2.72<br>2.7 | Prob Y=1<br>0.73<br>0.73<br>0.73<br>0.73<br>0.73<br>0.73<br>0.73<br>0.73<br>0.73<br>0.73                                                                         | Prob OK<br>0.73<br>0.73<br>0.73<br>0.73<br>0.73<br>0.73<br>0.73<br>0.27<br>0.73<br>0.73<br>0.73<br>0.73                                                                                                    | Ln-LH-OK<br>-0.31<br>-0.31<br>-0.31<br>-0.31<br>-0.31<br>-0.31<br>-0.31<br>-0.31<br>-0.31<br>-0.31                                              |  |  |  |  |  |
| 1<br>2<br>3<br>4<br>5<br>6<br>7<br>8<br>9<br>10<br>11             | Height<br>68<br>69<br>69<br>72<br>66<br>67<br>71<br>71<br>71<br>71.5<br>62                                                              | Male 1 1 1 1 1 1 1 1 1 1 1 1 0 1 1 1 0 0 1 1 0 0 0 0 0 0 0 0 0 0 0 0 0 0 0 0 0 0 0 0                                                   | Intercept<br>1.00<br>Sum LnLk<br>Original<br>Intercept<br>Full<br>FO<br>Logit<br>Odds                        | Slope<br>0.00<br>-63.82<br>-63.82<br>-63.82<br>RMULAS<br>M2<br>N2                                                                                                    | =SUM(Q2-Q93)<br>=SUM(Q2-Q93)<br>=I\$2+J\$2*C2<br>=EXP(M2)                                 | Logit<br>1.00<br>1.00<br>1.00<br>1.00<br>1.00<br>1.00<br>1.00<br>1.0 | Odds<br>2.72<br>2.72<br>2.72<br>2.72<br>2.72<br>2.72<br>2.72<br>2.7 | Prob Y=1<br>0.73<br>0.73<br>0.73<br>0.73<br>0.73<br>0.73<br>0.73<br>0.73<br>0.73<br>0.73<br>0.73<br>0.73                                                         | Prob OK<br>0.73<br>0.73<br>0.73<br>0.73<br>0.73<br>0.73<br>0.73<br>0.73<br>0.73<br>0.73<br>0.73<br>0.73<br>0.73<br>0.73                                                                                                    | Ln-LH-OK<br>-0.31<br>-0.31<br>-0.31<br>-0.31<br>-0.31<br>-1.31<br>-0.31<br>-0.31<br>-0.31<br>-0.31<br>-1.31                                     |  |  |  |  |  |
| 1<br>2<br>3<br>4<br>5<br>6<br>7<br>8<br>9<br>10<br>11<br>12       | Height<br>68<br>69<br>69<br>72<br>66<br>67<br>71<br>71<br>71<br>71.5<br>62<br>65.5                                                      | Male 1 1 1 1 1 1 1 1 1 1 0 1 1 0 0 0                                                                                                   | Intercept<br>1.00<br>Sum LnLk<br>Original<br>Intercept<br>Full<br>FO<br>Logit<br>Odds<br>Prob Y=1            | Slope<br>0.00<br>-63.82<br>-63.82<br>-63.82<br>-63.82<br>M2<br>N2<br>02                                                                                                    | =SUM(Q2:Q93)<br>=SUM(Q2:Q93)<br>=IS2+JS2*C2<br>=EXP(M2)<br>=N2((1+N2)                     | Logit<br>1.00<br>1.00<br>1.00<br>1.00<br>1.00<br>1.00<br>1.00<br>1.0 | Odds<br>2.72<br>2.72<br>2.72<br>2.72<br>2.72<br>2.72<br>2.72<br>2.7 | Prob Y=1<br>0.73<br>0.73<br>0.73<br>0.73<br>0.73<br>0.73<br>0.73<br>0.73                                                                                         | Prob OK<br>0.73<br>0.73<br>0.73<br>0.73<br>0.73<br>0.73<br>0.73<br>0.73<br>0.73<br>0.73<br>0.73<br>0.73<br>0.73<br>0.73<br>0.73<br>0.73                                                                                                    | Ln-LH-OK<br>-0.31<br>-0.31<br>-0.31<br>-0.31<br>-0.31<br>-1.31<br>-0.31<br>-0.31<br>-0.31<br>-0.31<br>-0.31<br>-0.31<br>-0.31<br>-1.31<br>-1.31 |  |  |  |  |  |
| 1<br>2<br>3<br>4<br>5<br>6<br>7<br>8<br>9<br>10<br>11<br>12<br>13 | Height<br>68<br>69<br>69<br>72<br>66<br>67<br>71<br>71<br>71,5<br>62<br>65,5<br>73,5                                                    | Male<br>1<br>1<br>1<br>1<br>1<br>1<br>1<br>1<br>1<br>1<br>1<br>0<br>0<br>1<br>1<br>1<br>1<br>1<br>1<br>1<br>1<br>1<br>1<br>1<br>1<br>1 | Intercept<br>1.00<br>Sum LnLk<br>Original<br>Intercept<br>Full<br>FO<br>Logit<br>Odds<br>Prob Y=1<br>Prob OK | Slope<br>0.00<br>-63.82<br>-63.82<br>-63.93<br>-63.93<br>-63.9 | =SUM(Q2-Q93)<br>=SUM(Q2-Q93)<br>=IS2+JS2*C2<br>=EXP(M2)<br>=N2(1+N2)<br>=IF(H2=1,O2,1-O2) | Logit<br>1.00<br>1.00<br>1.00<br>1.00<br>1.00<br>1.00<br>1.00<br>1.0 | Odds<br>2.72<br>2.72<br>2.72<br>2.72<br>2.72<br>2.72<br>2.72<br>2.7 | Prob Y=1<br>0.73<br>0.73<br>0.73<br>0.73<br>0.73<br>0.73<br>0.73<br>0.73<br>0.73<br>0.73<br>0.73<br>0.73<br>0.73<br>0.73<br>0.73<br>0.73<br>0.73<br>0.73<br>0.73 | Prob OK<br>0.73<br>0.73<br>0.75<br>0.75<br>0.7 | Ln-LH-OK<br>-0.31<br>-0.31<br>-0.31<br>-0.31<br>-0.31<br>-0.31<br>-0.31<br>-0.31<br>-0.31<br>-1.31<br>-1.31<br>-0.31                            |  |  |  |  |  |

| V1     | A                                               |             | Excel2013 I   | Model Logistic MLE 1Y13 | X Slides |       | 10   |          |  |  |  |  |  |  |
|--------|-------------------------------------------------|-------------|---------------|-------------------------|----------|-------|------|----------|--|--|--|--|--|--|
|        | 2a) Calculate Intercept2<br>Paste Value into I2 |             |               |                         |          |       |      |          |  |  |  |  |  |  |
| С      | Н                                               | 1           | J             | ĸ                       | L        | М     | N    | 0        |  |  |  |  |  |  |
| Height | Male                                            | Intercept   | Slope         | 1                       |          | Logit | Odds | Prob Y=1 |  |  |  |  |  |  |
| 68     | 1                                               | 0.488       | 0.00          |                         |          | 0.49  | 1.63 | 0.62     |  |  |  |  |  |  |
| 69     | 1                                               | T           |               |                         |          | 0.49  | 1.63 | 0.62     |  |  |  |  |  |  |
| 69     | 1                                               | Sum LnLk    | -61.11        | -SUM(O                  | 2:Q93)   | 0.49  | 1.63 | 0.62     |  |  |  |  |  |  |
| 72     | 1                                               | Original    | -63.82        |                         |          | 0.49  | 1.63 | 0.62     |  |  |  |  |  |  |
| 66     | 1                                               | Intercept   | 1             |                         |          | 0.49  | 1.63 | 0.62     |  |  |  |  |  |  |
| 67     | 0                                               | Full        | 1             |                         |          | 0.49  | 1.63 | 0.62     |  |  |  |  |  |  |
| 71     | 1                                               |             | 1             |                         |          | 0.49  | 1.63 | 0.62     |  |  |  |  |  |  |
| 71     | 1                                               |             | $\rightarrow$ |                         |          | 0.49  | 1.63 | 0.62     |  |  |  |  |  |  |
| 71.5   | 1                                               | CALCULATE I | NTERCEPT      | (Slope=0)               |          | 0.49  | 1.63 | 0.62     |  |  |  |  |  |  |
| 62     | 0                                               | Binary Ave: | 0.620 =A*     | VERAGE(H2               | :H93)    | 0.49  | 1.63 | 0.62     |  |  |  |  |  |  |
| 65.5   | 0                                               | Intercept2  | 0.488 =LM     | N(J42/(1-J42)           | ))       | 0.49  | 1.63 | 0.62     |  |  |  |  |  |  |
| 73 5   | 1                                               |             |               |                         |          | 0.49  | 1.63 | 0.62     |  |  |  |  |  |  |

|         | V1A                  |                     |             | E       | cel2013 Model Logi        | tic MLE 1Y1X         | Slides              |      |                                | 11                      |         |
|---------|----------------------|---------------------|-------------|---------|---------------------------|----------------------|---------------------|------|--------------------------------|-------------------------|---------|
| I<br>it | 2<br>f we :<br>t wou | Pi<br>musi<br>ild b | Res<br>roba | a sing  | s are<br>ity o<br>gle val | e as<br>f M<br>ue to | s er<br>lal<br>prec | e =  | ecte<br>62%<br>he out<br>are m | d:<br>6<br>come,<br>en. | _       |
| 4       | С                    | н                   |             | J       | к                         | L                    | м                   | N    | 0                              | Р                       | Q       |
| 1       | Height               | Male                | Intercept   | Slope   |                           |                      | Logit               | Odds | Prob Y=1                       | Prob OK                 | Ln-LH-O |
| 2       | 68                   | 1                   | 0.49        | 0.00    |                           |                      | 0.49                | 1.63 | (0.62)                         | 0.62                    | -0.48   |
| 3       | 69                   | 1                   |             |         |                           |                      | 0.49                | 1.63 | 0.62                           | 0.62                    | -0.48   |
| 4       | 69                   | 1                   | Sum LnLk    | -61.11  | =SUM(Q2:0                 | 293)                 | 0.49                | 1.63 | 0.62                           | 0.62                    | -0.48   |
| 5       | 72                   | 1                   | Original    | -63.82  |                           |                      | 0.49                | 1.63 | 0.62                           | 0.62                    | -0.48   |
| 6       | 66                   | 1                   | Intercept   |         |                           |                      | 0.49                | 1.63 | 0.62                           | 0.62                    | -0.48   |
| 7       | 67                   | 0                   | Full        |         |                           |                      | 0.49                | 1.63 | 0.62                           | 0.38                    | -0.97   |
| 8       | 71                   | 1                   |             |         |                           |                      | 0.49                | 1.63 | 0.62                           | 0.62                    | -0.48   |
| 9       | 71                   | 1                   | FC          | ORMULAS |                           |                      | 0.49                | 1.63 | 0.62                           | 0.62                    | -0.48   |
| 10      | 71.5                 | 1                   | Logit       | M2      | =I\$2+J\$2*C              | 2                    | 0.49                | 1.63 | 0.62                           | 0.62                    | -0.48   |
| 11      | 62                   | 0                   | Odds        | N2      | =EXP(M2)                  |                      | 0.49                | 1.63 | 0.62                           | 0.38                    | -0.97   |
| 12      | 65.5                 | 0                   | Prob Y=1    | 02      | =N2/(1+N2)                |                      | 0.49                | 1.63 | 0.62                           | 0.38                    | -0.97   |
| 13      | 73.5                 | 1                   | Prob OK     | P2      | =IF(H2=1,0                | 2,1-02)              | 0.49                | 1.63 | 0.62                           | 0.62                    | -0.48   |
|         | 72                   | 1                   | Lo LH OK    | 02      | -1 M/(22)                 |                      | 0.49                | 1.63 | 0.62                           | 0.62                    | .0.48   |
| 14      | 16                   |                     | UPUPON      | VAC.    | -Lis(-2)                  |                      | 0.40                | 1.00 | G. G.                          | 0.02                    | -0.40   |

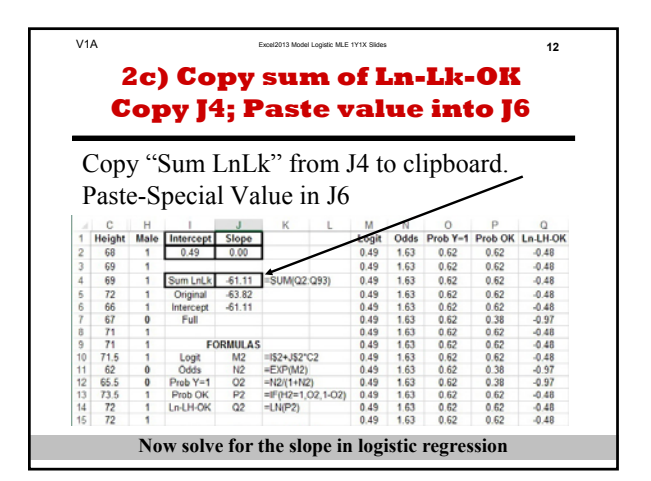

|                   | V1A                      |                          |              | 1           | Excel2013 Model Logisti | c MLE 1Y13   | X Slides  |                         |               |                   | 13       |
|-------------------|--------------------------|--------------------------|--------------|-------------|-------------------------|--------------|-----------|-------------------------|---------------|-------------------|----------|
|                   | 3a<br>F                  | ) So<br>ror              | olve<br>n Da | for<br>ta 1 | Slop<br>men             | e a<br>u,    | an<br>sel | d Iı<br>lec             | nte:<br>t So  | rcej<br>lve:<br>/ | pt<br>r  |
| FI<br>Get E<br>Di | LE<br>Disternal<br>ata * | HOME<br>Refresh<br>All • | INSERT PAG   | t Filter    | FORMULAS                | DATA<br>effi | REVIEW    | N VIEW<br>Analysi<br>er | OF Arch       | hitect Mile       | o A Sc * |
| 2                 | 68                       | Connection               | ons So       | nt & Filter |                         |              | Ani       | alysis                  |               |                   | -0.48    |
| 3                 | 69                       | 1                        | 0.10         | 0.00        |                         |              | Solver    |                         |               |                   | -0.48    |
| 4                 | 69                       | 1                        | Sum LnLk     | -61.11      | SUM(02:09               | 31           | What-     | if analysis             | tool that fir | nds the           | -0.48    |
| 5                 | 72                       | 1                        | Original     | -63.82      | o o milaz. ao           | -,           | optim     | al value of             | a target ce   | ll by             | -0.48    |
| 6                 | 66                       | 1                        | Intercept    | -61.11      |                         |              | chang     | ing values              | in cells use  | d to              | -0.48    |
| 7                 | 67                       | 0                        | Full         |             |                         |              | calcul    | ste trië tar            | get cell.     |                   | -0.97    |
| 8                 | 71                       | 1                        |              |             |                         |              | B 50      | UVER.XL                 | AM            |                   | -0.48    |
| 9                 | 71                       | 1                        | FC           | RMULAS      |                         |              | Te        | me mor                  | e             |                   | -0.48    |
| 10                | 71.5                     | 1                        | Logit        | M2          | =I\$2+J\$2*C2           |              |           | 1.99                    | V. V6         | V.V6              | -0.48    |
| 11                | 62                       | 0                        | Odds         | N2          | =EXP(M2)                |              | 0.49      | 1.63                    | 0.62          | 0.38              | -0.97    |
| 12                | 65.5                     | 0                        | Prob Y=1     | 02          | =N2/(1+N2)              |              | 0.49      | 1.63                    | 0.62          | 0.38              | -0.97    |
| 13                | 73.5                     | 1                        | Prob OK      | P2          | =IF(H2=1,02,            | 1-02)        | 0.49      | 1.63                    | 0.62          | 0.62              | -0.48    |
| 1.4               | 72                       | 1                        | Ln-LH-OK     | Q2          | =LN(P2)                 |              | 0.49      | 1.63                    | 0.62          | 0.62              | -0.48    |
| 1.4               |                          |                          |              |             |                         |              |           |                         |               |                   |          |

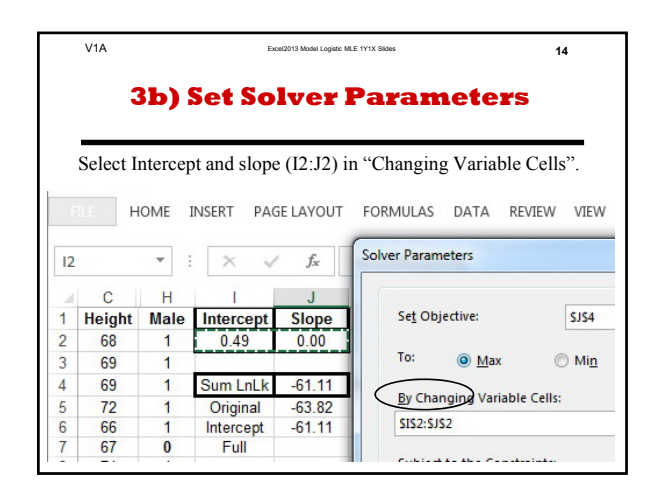

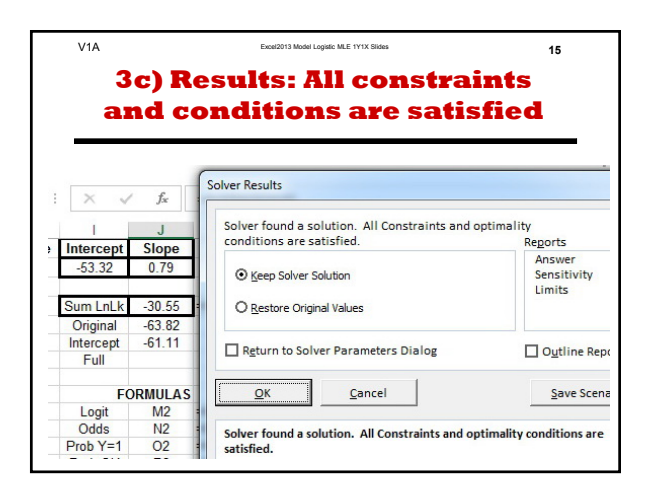

| V1 | A<br>3d) | Free  | 16   |          |         |               |
|----|----------|-------|------|----------|---------|---------------|
| (  | Class    | sifie | d ga | als in 7 | 7, 11 å | 12 <b>OK</b>  |
| 4  | С        | Н     | L    | 0        | Р       |               |
| 1  | Height   | Male  |      | Prob Y=1 | Prob OK |               |
| 2  | 68       | 1     |      | 0.61     | 0.61    |               |
| 3  | 69       | 1     |      | 0.77     | 0.77    |               |
| 4  | 69       | 1     |      | 0.77     | 0.77    |               |
| 5  | 72       | 1     |      | 0.97     | 0.97    |               |
| 6  | 66       | 1     |      | 0.24     | 0.24    | Misclassified |
| 7  | 67       | 0     |      | 0.41     | 0.59    |               |
| 8  | 71       | 1     |      | 0.94     | 0.94    |               |
| 9  | 71       | 1     |      | 0.94     | 0.94    |               |
| 10 | 71.5     | 1     |      | 0.96     | 0.96    |               |
| 11 | 62       | 0     |      | 0.01     | 0.99    |               |
| 12 | 65.5     | 0     |      | 0.18     | 0.82    |               |
| 13 | 73.5     | 1     |      | 0.99     | 0.99    |               |

| V      | /1A                |                   | Excel2013 Model Logistic ML         |                  | 17              |      |
|--------|--------------------|-------------------|-------------------------------------|------------------|-----------------|------|
|        | 3e<br>for          | e) Pro            | e <mark>pare to</mark><br>istical s | ) test<br>signif | slope<br>icance |      |
| F<br>P | rom J4,<br>aste-Sp | copy '<br>ecial V | 'Sum LnL'<br>alue onto J            | k" to cli<br>17. | pboard.         |      |
|        | C                  | Н                 | 1                                   | J                | K               | L    |
| 1      | Height             | Male              | Intercept                           | Slope            |                 |      |
| 2      | 68                 | 1                 | -53.32                              | 0.79             |                 |      |
| 3      | 69                 | 1                 |                                     |                  |                 |      |
| 4      | 69                 | 1                 | Sum LnLk                            | -30.55           | =SUM(Q2:        | Q93) |
| 5      | 72                 | 1                 | Original                            | -63.82           |                 |      |
| 6      | 66                 | 1                 | Intercept                           | -61.11           |                 |      |
| 7      | 67                 | 0                 | Full                                | -30.55           | ·               |      |
| 8      | 71                 | 1                 |                                     |                  |                 |      |

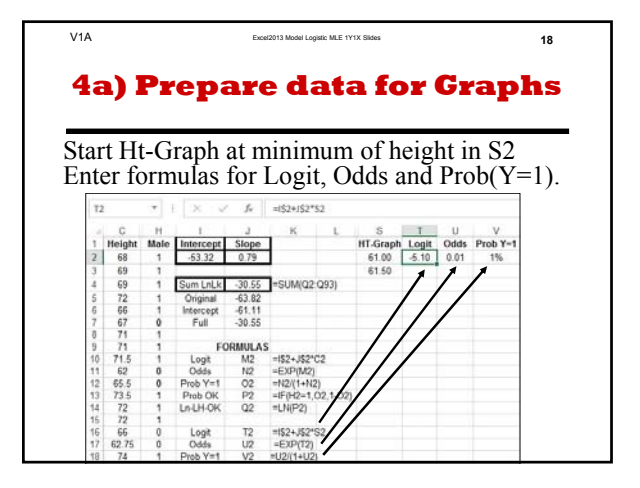

22

| V1A Excel2013 Model I       | ogistic MLE 1Y1X Slides           |       |      | 19<br><b>a.</b><br><b>-1)</b><br><b>Prob Y=1</b><br>1%<br>1%<br>1%<br>2%<br>3%<br>4%<br>6% |  |
|-----------------------------|-----------------------------------|-------|------|--------------------------------------------------------------------------------------------|--|
| 4b) Prepare<br>X is Height. | pare X and Y d<br>ight. Y is Prob |       |      |                                                                                            |  |
| Select T2:V2.               | S                                 | Т     | U    | V                                                                                          |  |
| Drag down 1 row             | HT-Graph                          | Logit | Odds | Prob Y=1                                                                                   |  |
| Diug down i low             | 61.00                             | -5.10 | 0.01 | 1%                                                                                         |  |
|                             | 61.50                             | -4.71 | 0.01 | 1%                                                                                         |  |
| Select \$2.V3               | 62.00                             | -4.31 | 0.01 | 1%                                                                                         |  |
| Dread to hottom             | 62.50                             | -3.92 | 0.02 | 2%                                                                                         |  |
| Drag to bottom              | 63.00                             | -3.52 | 0.03 | 3%                                                                                         |  |
|                             | 63.50                             | -3.12 | 0.04 | 4%                                                                                         |  |
|                             | 64.00                             | -2.73 | 0.07 | 6%                                                                                         |  |
| Select columns S & V        | 64.50                             | -2.33 | 0.10 | 9%                                                                                         |  |
| for logistic graph          | 65.00                             | -1.94 | 0.14 | 13%                                                                                        |  |
| ior iogistic graph.         | 65.50                             | -1.54 | 0.21 | 18%                                                                                        |  |
|                             | 66.00                             | -1.15 | 0.32 | 24%                                                                                        |  |
|                             | 66.50                             | -0.75 | 0.47 | 32%                                                                                        |  |
|                             | 67.00                             | -0.36 | 0.70 | 41%                                                                                        |  |
|                             | 67.50                             | 0.04  | 1.04 | 51%                                                                                        |  |
|                             | 68.00                             | 0.43  | 1.54 | 61%                                                                                        |  |

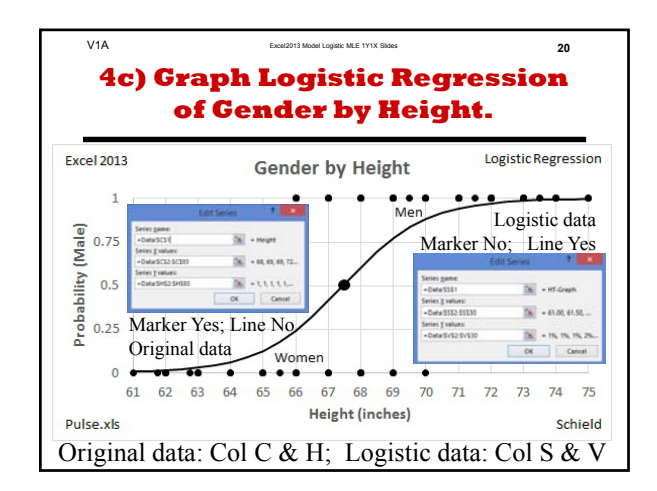

| 5)1                                     | Hvp       | oth    | esis t                 | est:     | ls noi    | 1-zero       |
|-----------------------------------------|-----------|--------|------------------------|----------|-----------|--------------|
|                                         | one       | st     | atistic                | ally     | siani     | fican        |
|                                         | ope       |        |                        | , can y  |           |              |
| alou                                    | late d    | iffor  | ence wi                | th 'full |           | nly hy '     |
| aicu                                    |           | ·      |                        | in iun   | , munu    | ply by -2    |
| ondu                                    | ict a rig | ght-ta | ul Chi <sup>2</sup> te | st with  | 1 degree  | freedom.     |
| - 4                                     | С         | Н      | 1                      | J        | K         | L            |
| 1                                       | Height    | Male   | Intercept              | Slope    |           |              |
| 2                                       | 68        | 1      | -53.32                 | .0.79    |           |              |
| 3                                       | 69        | 1      |                        |          |           |              |
| 4                                       | 69        | 1      | Sum LnLk               | -30.55   | =sum(Q2:  | Q9)          |
| 5                                       | 72        | 1      | Original               | -63.82   | Manual pa | iste         |
| 6                                       | 66        | 1      | Intercept              | -61.11   | Manual pa | iste         |
| 7                                       | 67        | 0      | Full                   | -30.55   | Manual pa | iste         |
| 8                                       | 71        | 1      | Difference             | -30.56   | =J6-J7    |              |
| 9                                       | 71        | 1      | DegFree                | 1        | Manual en | itry         |
| 10 C 10 C 10 C 10 C 10 C 10 C 10 C 10 C | 715       | 1      | P-value (              | 5.35E-15 | =CHISQ.DI | ST.RT(-2"J8. |

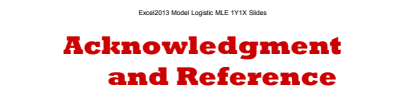

**ACKNOWLEDGMENT:** 

This presentation closely follows the Carlberg (2012) presentation in Chapter 2: pages 21-52. These slides present the how – step by step –

of logistic regression for a single case. Carlberg (2012) discusses the how and the why. Schield introduced the shortcut on slide 10.

#### **REFERENCE:**

V1A

Carlberg, Conrad (2012). Decision Analytics: Microsoft Excel. Que Publishing.

### Model Logistic Regression MLE 1Y1X in Excel 2013

### by Milo Schield

### Member: International Statistical Institute US Rep: International Statistical Literacy Project Director, W. M. Keck Statistical Literacy Project

Slides and data at: www.StatLit.org/

pdf/Excel2013-Model-Logistic-MLE-1Y1X-Slides.pdf xls/Excel2013-Model-Logistic-MLE-1Y1X-Data.xlsx

### **Background & Goals**

Modelling a binary outcome (buy/look, payoff/default, go/nogo or male/female) requires logistic regression.

Doing logistic regression in Excel requires Solver. "Since its introduction in .. 1991, ... Excel Solver has become the most widely distributed – and almost surely the most widely used – general-purpose optimization modeling system." www.utexas.edu/courses/lasdon/design3.htm

This presentation uses college student data: pulse.xls. This demo models gender (male) based on height.

**Goals: Create graphs on slides 4 and 22. Determine if slope is statistically significant.** 

### This demo uses Height (col C) to predict Gender (col H)

### Column H: 1=Male, 0 = Female (circled)

Ave Heights: M: 70.75" 62%

Difference:

5.35"

F: 65.3" 38%

| - 24 | A      | В      | C      | D      | E        | F    | G       | H     |
|------|--------|--------|--------|--------|----------|------|---------|-------|
| 1    | Pulse1 | Pulse2 | Height | Weight | Activity | Run? | Smokes? | Male? |
| 2    | 48     | 54     | 68     | 150    | 1        | 0    | 1       | 1     |
| 3    | 54     | 56     | 69     | 145    | 2        | 0    | 1       | 1     |
| 4    | 54     | 50     | 69     | 160    | 2        | 0    | 0       | 1     |
| 5    | 58     | 70     | 72     | 145    | 2        | 1    | 0       | 1     |
| 6    | 58     | 58     | 66     | 135    | 3        | 0    | 0       | 1     |
| 7    | 58     | 56     | 67     | 125    | 2        | 0    | 0       | (0)   |
| 8    | 60     | 76     | 71     | 170    | 3        | 1    | 0       | 1     |
| 9    | 60     | 62     | 71     | 155    | 2        | 0    | 0       | 1     |
| 10   | 60     | 70     | 71.5   | 164    | 2        | 0    | 1       | 1     |
| 11   | 60     | 66     | 62     | 120    | 2        | 0    | 0       | 0     |
| 12   | 61     | 70     | 65.5   | 120    | 2        | 0    | 0       | 0/    |
| 13   | 62     | 76     | 73.5   | 160    | 3        | 1    | 1       | 1     |
| 14   | 62     | 75     | 72     | 195    | 2        | 1    | 0       | 1     |
| 15   | 62     | 58     | 72     | 175    | 3        | 1    | 0       | 1     |
| 16   | 62     | 100    | 66     | 120    | 2        | 1    | 0       | 0     |
| 17   | 62     | 98     | 62.75  | 112    | 2        | 1    | 1       | 0     |

### To Do: Model Gender by Height Show Trend-line and Equation

This trend-line does not satisfy the least-squares assumptions and it goes outside the valid range.

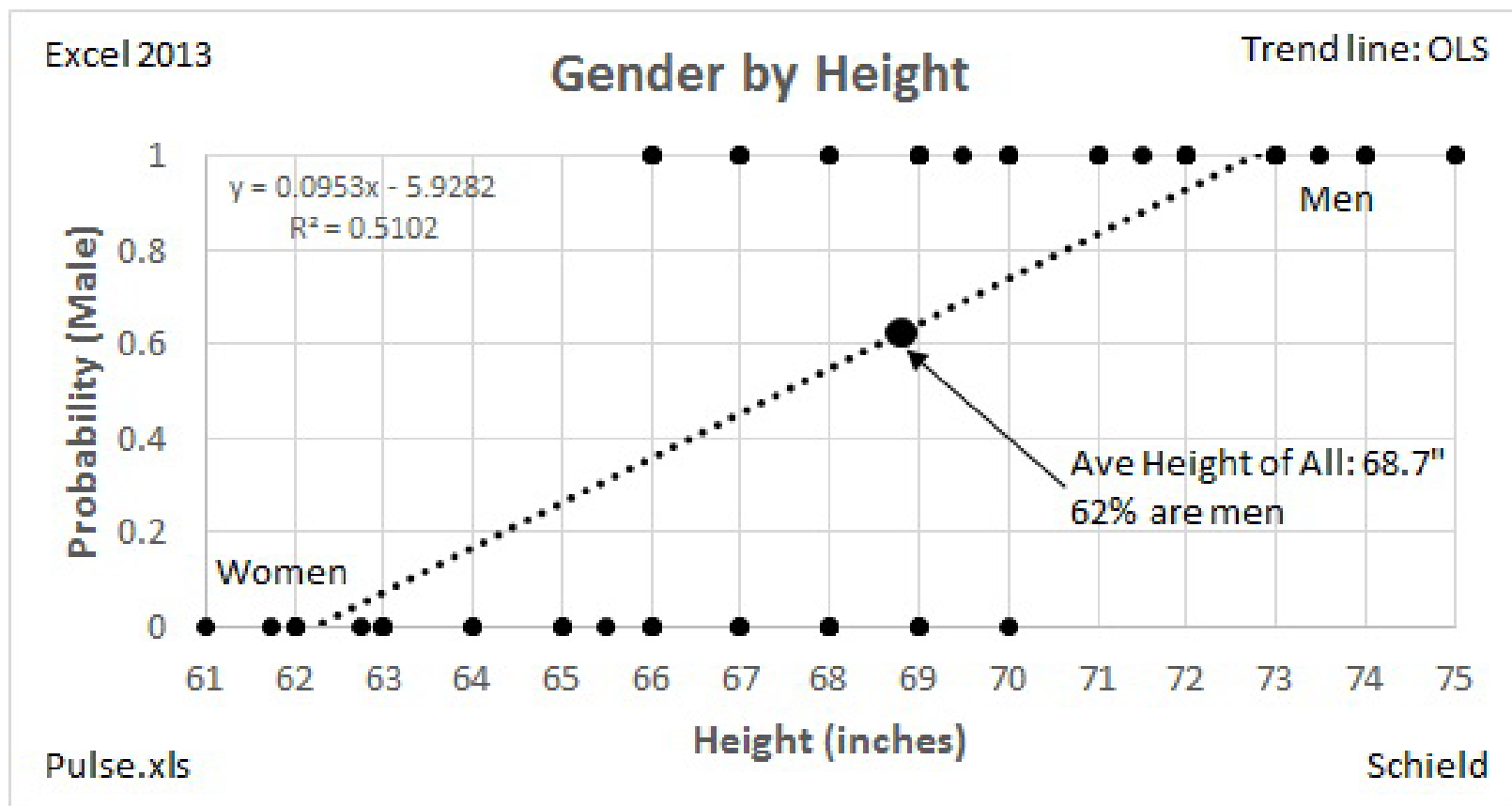

This shape handles all heights: even if negative.

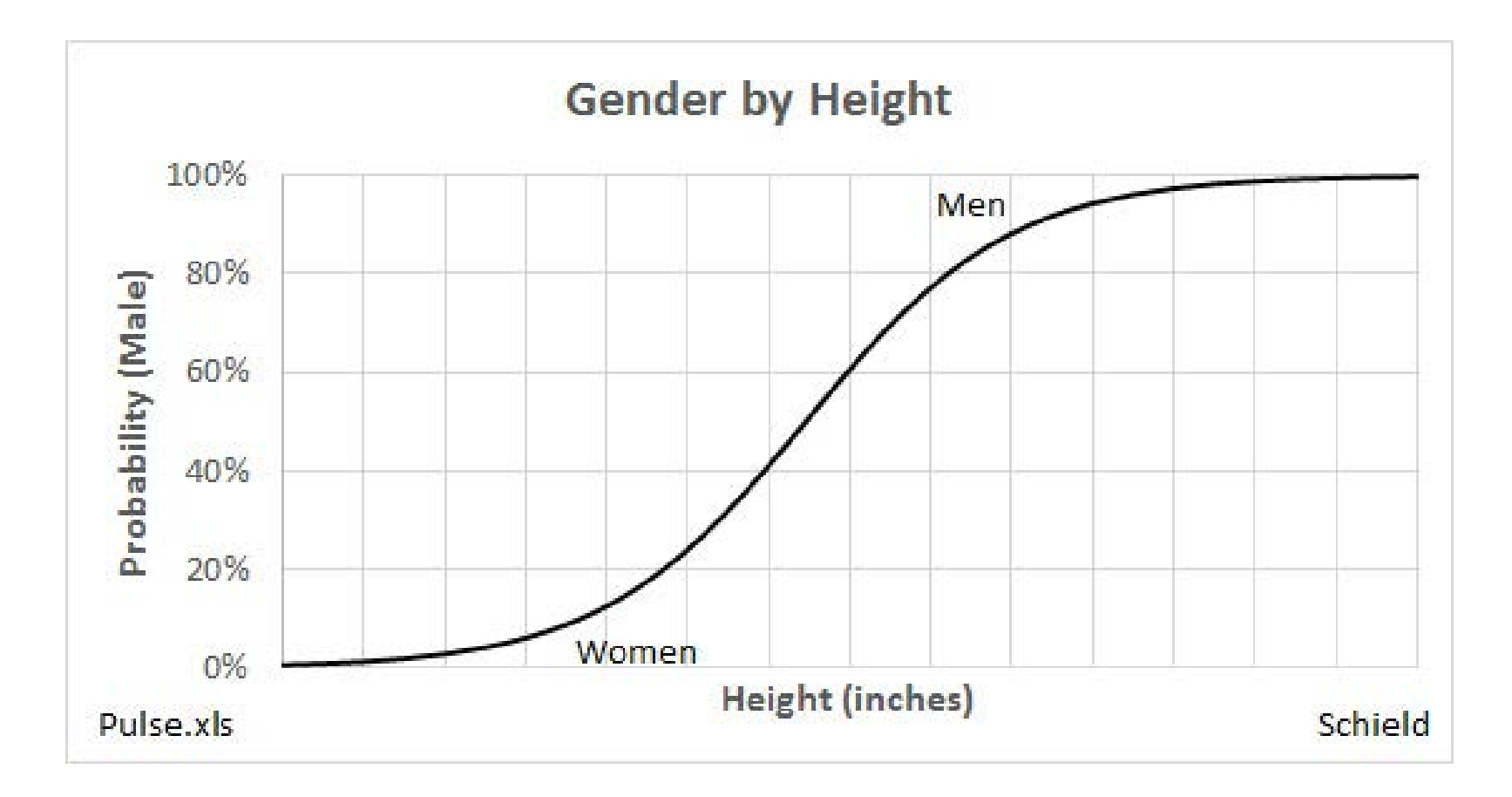

### Outline of Approach: Five Steps

- 1) Prepare data for logistic MLE regression
- 2) Insert desired intercept
- 3) Use Solver to solve for intercept and slope
- 4) Generate various graphs
- 5) Test for statistical significance

To do: Get data at www.StatLit.org/xls/ Model-Logistic-MLE-1Y1X-Excel2013-Data.xlsx

### 1a) Load Data; Hide columns; Enter formula

### Hide columns A-B and D-G. Let I2=1; J2=0 Enter formula in M2-Q2 and J4

| M  | M2 * : |      | $\times \checkmark f_x$ |        | =I\$2+J\$2*C2 |         |       |      |          |         |          |  |
|----|--------|------|-------------------------|--------|---------------|---------|-------|------|----------|---------|----------|--|
|    | С      | Н    | I                       | J      | K             | L       | М     | Ν    | 0        | Р       | Q        |  |
| 1  | Height | Male | Intercept               | Slope  |               |         | Logit | Odds | Prob Y=1 | Prob OK | Ln-LH-OK |  |
| 2  | 68     | 1    | 1.00                    | 0.00   |               |         | 1.00  | 2.72 | 0.73     | 0.73    | -0.31    |  |
| 3  | 69     | 1    |                         |        |               |         | 1     | 1    | 1        | 1       | 7        |  |
| 4  | 69     | 1    | Sum LnLk                | -0.31  | =SUM(Q2:0     | 293)    |       |      |          |         |          |  |
| 5  | 72     | 1    | Original                |        |               |         |       |      |          |         |          |  |
| 6  | 66     | 1    | Intercept               |        |               |         |       |      |          |         |          |  |
| 7  | 67     | 0    | Full                    |        |               |         |       |      |          |         |          |  |
| 8  | 71     | 1    |                         |        |               |         |       |      |          |         |          |  |
| 9  | 71     | 1    | FC                      | RMULAS | s /           |         |       |      |          |         |          |  |
| 10 | 71.5   | 1    | Logit                   | M2     | =I\$2+J\$2*C  | 2//     |       |      |          |         |          |  |
| 11 | 62     | 0    | Odds                    | N2     | =EXP(M2)      | //      |       |      |          |         |          |  |
| 12 | 65.5   | 0    | Prob Y=1                | 02     | =N2/(1+N2)    | //      |       |      |          |         |          |  |
| 13 | 73.5   | 1    | Prob OK                 | P2     | =IF(H2=1,0    | 2,1-02) |       |      |          |         |          |  |
| 14 | 72     | 1    | Ln-LH-OK                | Q2     | =LN(P2)       | /       |       |      |          |         |          |  |
| 15 | 72     | 1    |                         |        |               |         |       |      |          |         |          |  |

## 1b) Select M2:Q2. Pull $\downarrow$ to 93 Copy/Paste Value of J4 onto J5

|    | С      | Н    |           | J      | K L            | M       | N       | 0        | Р       | Q        |
|----|--------|------|-----------|--------|----------------|---------|---------|----------|---------|----------|
| 1  | Height | Male | Intercept | Slope  |                | Log     | it Odds | Prob Y=1 | Prob OK | Ln-LH-OK |
| 2  | 68     | 1    | 1.00      | 0.00   |                | 1.0     | 2.72    | 0.73     | 0.73    | -0.31    |
| 3  | 69     | 1    |           |        |                | 1.0     | 0 2.72  | 0.73     | 0.73    | -0.31    |
| 4  | 69     | 1    | Sum LnLk  | -63.82 | =SUM(Q2:Q93)   | 1.0     | 2.72    | 0.73     | 0.73    | -0.31    |
| 5  | 72     | 1    | Original  | -63.82 |                | 1.0     | 0 2.72  | 0.73     | 0.73    | -0.31    |
| 6  | 66     | 1    | Intercept |        |                | 1.0     | 0 2.72  | 0.73     | 0.73    | -0.31    |
| 7  | 67     | 0    | Full      |        |                | 1.0     | 0 2.72  | 0.73     | 0.27    | -1.31    |
| 8  | 71     | 1    |           |        |                | 1.0     | 0 2.72  | 0.73     | 0.73    | -0.31    |
| 9  | 71     | 1    | FO        | RMULAS |                | 1.0     | 0 2.72  | 0.73     | 0.73    | -0.31    |
| 10 | 71.5   | 1    | Logit     | M2     | =I\$2+J\$2*C2  | 1.0     | 0 2.72  | 0.73     | 0.73    | -0.31    |
| 11 | 62     | 0    | Odds      | N2     | =EXP(M2)       | 1.0     | 0 2.72  | 0.73     | 0.27    | -1.31    |
| 12 | 65.5   | 0    | Prob Y=1  | 02     | =N2/(1+N2)     | 1.0     | 0 2.72  | 0.73     | 0.27    | -1.31    |
| 13 | 73.5   | 1    | Prob OK   | P2     | =IF(H2=1,O2,1- | 02) 1.0 | 0 2.72  | 0.73     | 0.73    | -0.31    |
| 14 | 72     | 1    | Ln-LH-OK  | Q2     | =LN(P2)        | 1.0     | 0 2.72  | 0.73     | 0.73    | -0.31    |

Odds = Prob(Y=1)/[1-Prob(Y=1)] Range: 0 to infinity Logit = LN(Odds). Range: -infinity to +infinity. Logistic regress: Logit = Intercept + Slope\*Height

### 1c) Review/Analyze

Intercept of 1 gives P(Y = 1 = male) = 73%. But 62% of these students are male. Step 2: Adjust intercept so P(Y=1) = 62%.

|    | С      | H    | 1         | J      | K            | L       | M     | N    | 0        | Р       | Q        |
|----|--------|------|-----------|--------|--------------|---------|-------|------|----------|---------|----------|
| 1  | Height | Male | Intercept | Slope  |              |         | Logit | Odds | Prob Y=1 | Prob OK | Ln-LH-OK |
| 2  | 68     | 1    | 1.00      | 0.00   |              |         | 1.00  | 2.72 | 0.73     | 0.73    | -0.31    |
| 3  | 69     | 1    |           |        |              |         | 1.00  | 2.72 | 0.73     | 0.73    | -0.31    |
| 4  | 69     | 1    | Sum LnLk  | -63.82 | =SUM(Q2:0    | 293)    | 1.00  | 2.72 | 0.73     | 0.73    | -0.31    |
| 5  | 72     | 1    | Original  | -63.82 |              |         | 1.00  | 2.72 | 0.73     | 0.73    | -0.31    |
| 6  | 66     | 1    | Intercept |        |              |         | 1.00  | 2.72 | 0.73     | 0.73    | -0.31    |
| 7  | 67     | 0    | Full      |        |              |         | 1.00  | 2.72 | 0.73     | 0.27    | -1.31    |
| 8  | 71     | 1    |           |        |              |         | 1.00  | 2.72 | 0.73     | 0.73    | -0.31    |
| 9  | 71     | 1    | FO        | RMULAS |              |         | 1.00  | 2.72 | 0.73     | 0.73    | -0.31    |
| 10 | 71.5   | 1    | Logit     | M2     | =I\$2+J\$2*C | 2       | 1.00  | 2.72 | 0.73     | 0.73    | -0.31    |
| 11 | 62     | 0    | Odds      | N2     | =EXP(M2)     |         | 1.00  | 2.72 | 0.73     | 0.27    | -1.31    |
| 12 | 65.5   | 0    | Prob Y=1  | 02     | =N2/(1+N2)   | )       | 1.00  | 2.72 | 0.73     | 0.27    | -1.31    |
| 13 | 73.5   | 1    | Prob OK   | P2     | =IF(H2=1,C   | 2,1-02) | 1.00  | 2.72 | 0.73     | 0.73    | -0.31    |
| 14 | 72     | 1    | Ln-LH-OK  | Q2     | =LN(P2)      |         | 1.00  | 2.72 | 0.73     | 0.73    | -0.31    |

### 2a) Calculate Intercept2 Paste Value into I2

| С      | Н    | 1           | J         | K             | L      | М     | Ν    | 0        |
|--------|------|-------------|-----------|---------------|--------|-------|------|----------|
| Height | Male | Intercept   | Slope     |               |        | Logit | Odds | Prob Y=1 |
| 68     | 1    | 0.488       | 0.00      |               |        | 0.49  | 1.63 | 0.62     |
| 69     | 1    |             |           |               |        | 0.49  | 1.63 | 0.62     |
| 69     | 1    | Sum LnLk    | -61.11    | =SUM(Q        | 2:Q93) | 0.49  | 1.63 | 0.62     |
| 72     | 1    | Original    | -63.82    |               |        | 0.49  | 1.63 | 0.62     |
| 66     | 1    | Intercept   |           |               |        | 0.49  | 1.63 | 0.62     |
| 67     | 0    | Full        |           |               |        | 0.49  | 1.63 | 0.62     |
| 71     | 1    |             |           |               |        | 0.49  | 1.63 | 0.62     |
| 71     | 1    |             |           |               |        | 0.49  | 1.63 | 0.62     |
| 71.5   | 1    | CALCULATE   | NTERCEPT  | Slope=0)      |        | 0.49  | 1.63 | 0.62     |
| 62     | 0    | Binary Ave: | 0.620 =AV | /ERAGE(H2:    | :H93)  | 0.49  | 1.63 | 0.62     |
| 65.5   | 0    | Intercept2  | 0.488 =LN | I(J42/(1-J42) | ))     | 0.49  | 1.63 | 0.62     |
| 73.5   | 1    |             |           |               |        | 0.49  | 1.63 | 0.62     |

### 2b) Results are as expected: Probability of Male = 62%

If we must select a single value to predict the outcome, it would be the percentage of students who are men.

| 1.1 | С      | Н    | I I       | J      | K            | L        | M     | N    | 0        | P       | Q        |
|-----|--------|------|-----------|--------|--------------|----------|-------|------|----------|---------|----------|
| 1   | Height | Male | Intercept | Slope  |              |          | Logit | Odds | Prob Y=1 | Prob OK | Ln-LH-OK |
| 2   | 68     | 1    | 0.49      | 0.00   |              |          | 0.49  | 1.63 | 0.62     | 0.62    | -0.48    |
| 3   | 69     | 1    |           |        |              |          | 0.49  | 1.63 | 0.62     | 0.62    | -0.48    |
| 4   | 69     | 1    | Sum LnLk  | -61.11 | =SUM(Q2:     | Q93)     | 0.49  | 1.63 | 0.62     | 0.62    | -0.48    |
| 5   | 72     | 1    | Original  | -63.82 |              |          | 0.49  | 1.63 | 0.62     | 0.62    | -0.48    |
| 6   | 66     | 1    | Intercept |        |              |          | 0.49  | 1.63 | 0.62     | 0.62    | -0.48    |
| 7   | 67     | 0    | Full      |        |              |          | 0.49  | 1.63 | 0.62     | 0.38    | -0.97    |
| 8   | 71     | 1    |           |        |              |          | 0.49  | 1.63 | 0.62     | 0.62    | -0.48    |
| 9   | 71     | 1    | FO        | RMULAS |              |          | 0.49  | 1.63 | 0.62     | 0.62    | -0.48    |
| 10  | 71.5   | 1    | Logit     | M2     | =I\$2+J\$2*( | 22       | 0.49  | 1.63 | 0.62     | 0.62    | -0.48    |
| 11  | 62     | 0    | Odds      | N2     | =EXP(M2)     |          | 0.49  | 1.63 | 0.62     | 0.38    | -0.97    |
| 12  | 65.5   | 0    | Prob Y=1  | 02     | =N2/(1+N2    | )        | 0.49  | 1.63 | 0.62     | 0.38    | -0.97    |
| 13  | 73.5   | 1    | Prob OK   | P2     | =IF(H2=1,0   | 02,1-02) | 0.49  | 1.63 | 0.62     | 0.62    | -0.48    |
| 14  | 72     | 1    | Ln-LH-OK  | Q2     | =LN(P2)      |          | 0.49  | 1.63 | 0.62     | 0.62    | -0.48    |
| 15  | 72     | 1    |           |        |              |          | 0.49  | 1.63 | 0.62     | 0.62    | -0.48    |

### 2c) Copy sum of Ln-Lk-OK Copy J4; Paste value into J6

### Copy "Sum LnLk" from J4 to clipboard. Paste-Special Value in J6

| - 24 | С      | Н    | 1         | J      | K            | L        | М     | N    | 0        | P       | Q        |
|------|--------|------|-----------|--------|--------------|----------|-------|------|----------|---------|----------|
| 1    | Height | Male | Intercept | Slope  |              |          | Logit | Odds | Prob Y=1 | Prob OK | Ln-LH-OK |
| 2    | 68     | 1    | 0.49      | 0.00   |              |          | 0.49  | 1.63 | 0.62     | 0.62    | -0.48    |
| 3    | 69     | 1    |           |        |              |          | 0.49  | 1.63 | 0.62     | 0.62    | -0.48    |
| 4    | 69     | 1    | Sum LnLk  | -61.11 | =SUM(Q2:     | Q93)     | 0.49  | 1.63 | 0.62     | 0.62    | -0.48    |
| 5    | 72     | 1    | Original  | -63.82 |              |          | 0.49  | 1.63 | 0.62     | 0.62    | -0.48    |
| 6    | 66     | 1    | Intercept | -61.11 |              |          | 0.49  | 1.63 | 0.62     | 0.62    | -0.48    |
| 7    | 67     | 0    | Full      |        |              |          | 0.49  | 1.63 | 0.62     | 0.38    | -0.97    |
| 8    | 71     | 1    |           |        |              |          | 0.49  | 1.63 | 0.62     | 0.62    | -0.48    |
| 9    | 71     | 1    | FO        | RMULAS |              |          | 0.49  | 1.63 | 0.62     | 0.62    | -0.48    |
| 10   | 71.5   | 1    | Logit     | M2     | =I\$2+J\$2*( | C2       | 0.49  | 1.63 | 0.62     | 0.62    | -0.48    |
| 11   | 62     | 0    | Odds      | N2     | =EXP(M2)     |          | 0.49  | 1.63 | 0.62     | 0.38    | -0.97    |
| 12   | 65.5   | 0    | Prob Y=1  | 02     | =N2/(1+N2    | 2)       | 0.49  | 1.63 | 0.62     | 0.38    | -0.97    |
| 13   | 73.5   | 1    | Prob OK   | P2     | =IF(H2=1,0   | 02,1-02) | 0.49  | 1.63 | 0.62     | 0.62    | -0.48    |
| 14   | 72     | 1    | Ln-LH-OK  | Q2     | =LN(P2)      |          | 0.49  | 1.63 | 0.62     | 0.62    | -0.48    |
| 15   | 72     | 1    |           |        |              |          | 0.49  | 1.63 | 0.62     | 0.62    | -0.48    |

#### Now solve for the slope in logistic regression

### 3a) Solve for Slope and Intercept From Data menu, select Solver

| FI    | ILE               | HOME             | INSERT PA                                              | GE LAYOUT       | FOR    | RMULAS          | DATA    | REVIE                                                                     | W VIEW         | PDF Arcl      | hitect Mile | o A Sc ▼ |
|-------|-------------------|------------------|--------------------------------------------------------|-----------------|--------|-----------------|---------|---------------------------------------------------------------------------|----------------|---------------|-------------|----------|
| Get E | External<br>ata * | Refresh<br>All • | <ul> <li>2↓ ZA</li> <li>Z↓ A</li> <li>A↓ So</li> </ul> | AZ<br>rt Filter | N 10 1 | Data<br>Tools * | 0utline | 🕒 Data<br>🍫 Solv                                                          | Analysia<br>er |               |             |          |
|       |                   | Connectio        | ons So                                                 | ort & Filter    |        |                 |         | An                                                                        | alysis         |               |             |          |
| 2     | 68                | 1                | 0.49                                                   | 0.00            |        |                 |         | 6.1                                                                       | -              |               |             | -0.48    |
| 3     | 69                | 1                |                                                        |                 |        |                 |         | Solve                                                                     | r              |               |             | -0.48    |
| 4     | 69                | 1                | Sum LnLk                                               | -61.11          | =SU    | M(Q2:Q          | 93)     | What-if analysis tool that finds the<br>optimal value of a target cell by |                |               | nds the     | -0.48    |
| 5     | 72                | 1                | Original                                               | -63.82          |        |                 |         |                                                                           |                |               | ll by       | -0.48    |
| 6     | 66                | 1                | Intercept                                              | -61.11          |        |                 |         | chang                                                                     | ing values     | ant cells use | d to        | -0.48    |
| 7     | 67                | 0                | Full                                                   |                 |        |                 |         | Calcul                                                                    |                | yet cen.      |             | -0.97    |
| 8     | 71                | 1                |                                                        |                 |        |                 |         | 3 SC                                                                      | DLVER.XL       | AM            |             | -0.48    |
| 9     | 71                | 1                | F                                                      | ORMULAS         |        |                 |         | Te                                                                        | ell me moi     | re            |             | -0.48    |
| 10    | 71.5              | 1                | Logit                                                  | M2              | =1\$2- | +J\$2*C2        | 2       | 0.70                                                                      | 1.00           | 0.02          | V.VL        | -0.48    |
| 11    | 62                | 0                | Odds                                                   | N2              | =EXF   | P(M2)           |         | 0.49                                                                      | 1.63           | 0.62          | 0.38        | -0.97    |
| 12    | 65.5              | 0                | Prob Y=1                                               | 02              | =N2/   | (1+N2)          |         | 0.49                                                                      | 1.63           | 0.62          | 0.38        | -0.97    |
| 13    | 73.5              | 1                | Prob OK                                                | P2              | =IF(H  | 12=1,02         | 2,1-02) | 0.49                                                                      | 1.63           | 0.62          | 0.62        | -0.48    |
| 14    | 72                | 1                | Ln-LH-OK                                               | Q2              | =LN(   | P2)             |         | 0.49                                                                      | 1.63           | 0.62          | 0.62        | -0.48    |
| 15    | 72                | 1                |                                                        |                 |        |                 |         | 0.49                                                                      | 1.63           | 0.62          | 0.62        | -0.48    |

### **3b) Set Solver Parameters**

Select Intercept and slope (I2:J2) in "Changing Variable Cells".

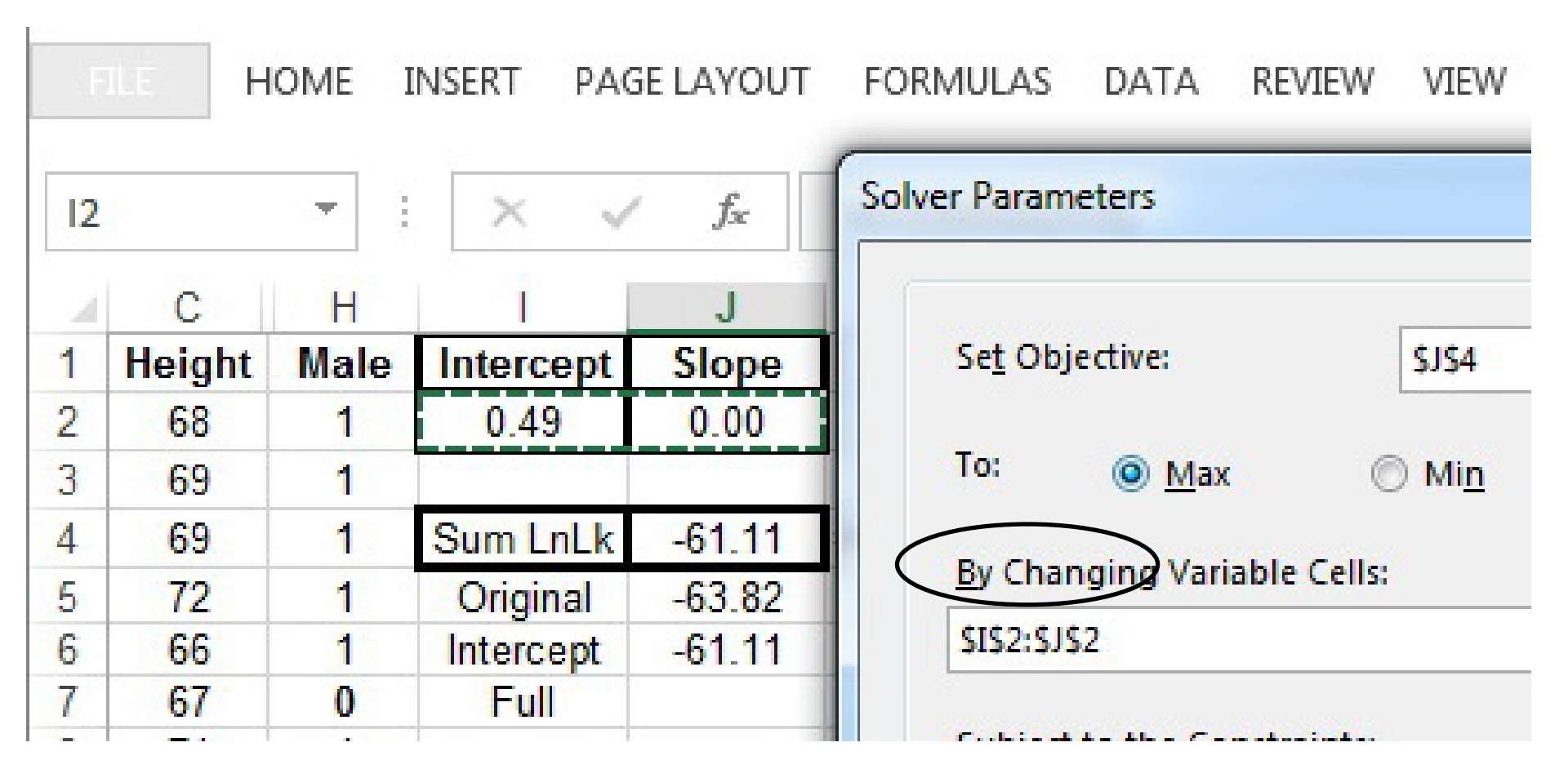

# **3c) Results: All constraints and conditions are satisfied**

|   | × v                  | fx               | Solver Results                                                              |                               |
|---|----------------------|------------------|-----------------------------------------------------------------------------|-------------------------------|
| _ | Intercent            | J                | Solver found a solution. All Constraints and o<br>conditions are satisfied. | ptimality<br>Re <u>p</u> orts |
|   | -53.32               | 0.79             |                                                                             | Answer<br>Sensitivity         |
|   | Sum LnLk<br>Original | -30.55<br>-63.82 | O <u>R</u> estore Original Values                                           | Chines                        |
|   | Intercept<br>Full    | -61.11           | Return to Solver Parameters Dialog                                          | O <u>u</u> tline Repo         |
|   | FC                   | ORMULAS          | <u>OK</u> <u>C</u> ancel                                                    | <u>Save Scena</u>             |
|   | Logit                | M2 =             |                                                                             |                               |
|   | Odds                 | N2 =             | Solver found a solution. All Constraints and on                             | timality conditions are       |
|   | Prob Y=1             | 02 =             | satisfied.                                                                  |                               |
|   |                      |                  |                                                                             |                               |

### 3d) Error in row 6: short guy. Classified gals in 7, 11 & 12 OK

|    | С      | H    | L | 0        | Р       |
|----|--------|------|---|----------|---------|
| 1  | Height | Male |   | Prob Y=1 | Prob OK |
| 2  | 68     | 1    |   | 0.61     | 0.61    |
| 3  | 69     | 1    |   | 0.77     | 0.77    |
| 4  | 69     | 1    |   | 0.77     | 0.77    |
| 5  | 72     | 1    |   | 0.97     | 0.97    |
| 6  | 66     | 1    |   | 0.24     | 0.24    |
| 7  | 67     | 0    |   | 0.41     | 0.59    |
| 8  | 71     | 1    |   | 0.94     | 0.94    |
| 9  | 71     | 1    |   | 0.94     | 0.94    |
| 10 | 71.5   | 1    |   | 0.96     | 0.96    |
| 11 | 62     | 0    |   | 0.01     | 0.99    |
| 12 | 65.5   | 0    |   | 0.18     | 0.82    |
| 13 | 73.5   | 1    |   | 0.99     | 0.99    |

Misclassified

### **3e) Prepare to test slope for statistical significance**

From J4, copy "Sum LnLk" to clipboard. Paste-Special Value onto J7.

| - 52 | С      | Н    |           | J      | K L          |   |
|------|--------|------|-----------|--------|--------------|---|
| 1    | Height | Male | Intercept | Slope  |              | ļ |
| 2    | 68     | 1    | -53.32    | 0.79   |              |   |
| 3    | 69     | 1    |           |        |              |   |
| 4    | 69     | 1    | Sum LnLk  | -30.55 | =SUM(Q2:Q93) |   |
| 5    | 72     | 1    | Original  | -63.82 |              |   |
| 6    | 66     | 1    | Intercept | -61.11 |              |   |
| 7    | 67     | 0    | Full      | -30.55 | <b>←</b>     |   |
| 8    | 71     | 1    |           |        |              |   |

## 4a) Prepare data for Graphs

### Start Ht-Graph at minimum of height in S2 Enter formulas for Logit, Odds and Prob(Y=1).

| T2 | 2      | *    | XV        | f <sub>x</sub> | =l\$2+J\$2*S2 |        |          |       |      |          |  |  |
|----|--------|------|-----------|----------------|---------------|--------|----------|-------|------|----------|--|--|
| 1  | С      | Н    | 1         | J              | К             | L      | S        | Т     | U    | V        |  |  |
| 1  | Height | Male | Intercept | Slope          |               |        | HT-Graph | Logit | Odds | Prob Y=1 |  |  |
| 2  | 68     | 1    | -53.32    | 0.79           |               |        | 61.00    | -5.10 | 0.01 | 1%       |  |  |
| 3  | 69     | 1    |           |                |               |        | 61.50    | 1     | 1    | 1        |  |  |
| 4  | 69     | 1    | Sum LnLk  | -30.55         | =SUM(Q2:Q9    | 93)    |          |       |      |          |  |  |
| 5  | 72     | 1    | Original  | -63.82         |               |        |          |       |      |          |  |  |
| 6  | 66     | 1    | Intercept | -61.11         |               |        |          |       |      |          |  |  |
| 7  | 67     | 0    | Full      | -30.55         |               |        |          |       | /    |          |  |  |
| 8  | 71     | 1    |           |                | .i            |        |          |       |      |          |  |  |
| 9  | 71     | 1    | FC        | RMULAS         |               |        |          |       |      |          |  |  |
| 10 | 71.5   | 1    | Logit     | M2             | =I\$2+J\$2*C2 |        |          |       |      |          |  |  |
| 11 | 62     | 0    | Odds      | N2             | =EXP(M2)      |        |          |       |      |          |  |  |
| 12 | 65.5   | 0    | Prob Y=1  | 02             | =N2/(1+N2)    |        |          |       |      |          |  |  |
| 13 | 73.5   | 1    | Prob OK   | P2             | =IF(H2=1,O2   | ,1-02) |          |       |      |          |  |  |
| 14 | 72     | 1    | Ln-LH-OK  | Q2             | =LN(P2)       |        |          |       |      |          |  |  |
| 15 | 72     | 1    |           |                | /             |        |          |       |      |          |  |  |
| 16 | 66     | 0    | Logit     | T2             | =I\$2+J\$2*S2 |        |          |       |      |          |  |  |
| 17 | 62.75  | 0    | Odds      | U2             | =EXP(T2)      |        |          |       |      |          |  |  |
| 18 | 74     | 1    | Prob Y=1  | V2             | =U2/(1+U2)    |        |          |       |      |          |  |  |
|    |        |      |           |                |               |        |          |       |      |          |  |  |

### 4b) Prepare X and Y data. X is Height. Y is Prob (Y=1)

#### Select T2:V2. Drag down 1 row

Select S2:V3. Drag to bottom

# Select columns S & V for logistic graph.

| S        | Т     | U    | V        |
|----------|-------|------|----------|
| HT-Graph | Logit | Odds | Prob Y=1 |
| 61.00    | -5.10 | 0.01 | 1%       |
| 61.50    | -4.71 | 0.01 | 1%       |
| 62.00    | -4.31 | 0.01 | 1%       |
| 62.50    | -3.92 | 0.02 | 2%       |
| 63.00    | -3.52 | 0.03 | 3%       |
| 63.50    | -3.12 | 0.04 | 4%       |
| 64.00    | -2.73 | 0.07 | 6%       |
| 64.50    | -2.33 | 0.10 | 9%       |
| 65.00    | -1.94 | 0.14 | 13%      |
| 65.50    | -1.54 | 0.21 | 18%      |
| 66.00    | -1.15 | 0.32 | 24%      |
| 66.50    | -0.75 | 0.47 | 32%      |
| 67.00    | -0.36 | 0.70 | 41%      |
| 67.50    | 0.04  | 1.04 | 51%      |
| 68.00    | 0.43  | 1.54 | 61%      |

### 4c) Graph Logistic Regression of Gender by Height.

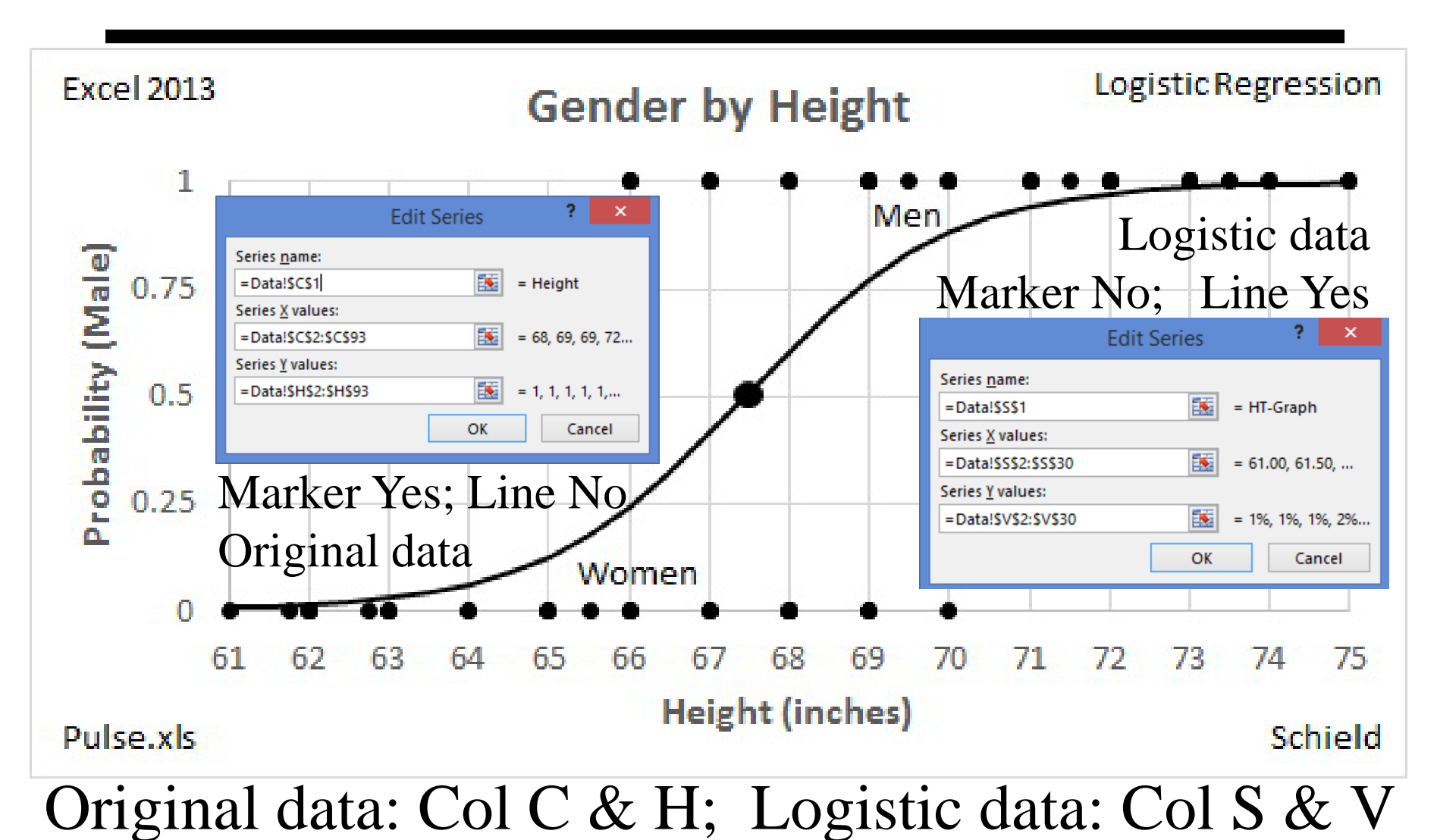

### 5) Hypothesis test: Is non-zero slope statistically significant?

Calculate difference with 'full'; multiply by -2.

Conduct a right-tail Chi<sup>2</sup> test with 1 degree freedom.

|    |        | п    |            | J        | ĸ            | L               |  |
|----|--------|------|------------|----------|--------------|-----------------|--|
| 1  | Height | Male | Intercept  | Slope    |              |                 |  |
| 2  | 68     | 1    | -53.32     | .0.79    |              |                 |  |
| 3  | 69     | 1    |            |          |              |                 |  |
| 4  | 69     | 1    | Sum LnLk   | -30.55   | =sum(Q2:Q9)  |                 |  |
| 5  | 72     | 1    | Original   | -63.82   | Manual paste |                 |  |
| 6  | 66     | 1    | Intercept  | -61.11   | Manual pa    | ste             |  |
| 7  | 67     | 0    | Full       | -30.55   | Manual pa    | ste             |  |
| 8  | 71     | 1    | Difference | -30.56   | =J6-J7       |                 |  |
| 9  | 71     | 1    | DegFree    | 1        | Manual en    | try             |  |
| 10 | 71.5   | 1    | P-value    | 5.35E-15 | =CHISQ.DI    | ST.RT(-2*J8,J9) |  |

Slope is statistically significant: P-value < 0.05

### Acknowledgment and Reference

### **ACKNOWLEDGMENT:**

This presentation closely follows the Carlberg (2012) presentation in Chapter 2: pages 21-52.
These slides present the how – step by step – of logistic regression for a single case.
Carlberg (2012) discusses the how and the why.
Schield introduced the shortcut on slide 10.

### **REFERENCE:**

Carlberg, Conrad (2012). *Decision Analytics: Microsoft Excel.* Que Publishing.